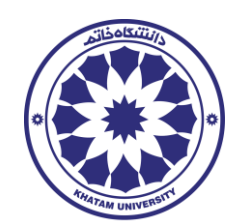

## راهنمای کاربری پرداخت شهریه

دانشجوی گرامی، به منظور نهایی کردن انتخاب واحد خود، باید تا قبل از پایان مهلت انتخاب واحد تعیین شده، عملیات پرداخت شهریه را مطابق با گامهای زیر انجام دهید. در صورت عدم تکمیل عملیات پرداخت شهریه، وضعیت انتخاب واحد شما در حالت رزرو باقی مانده و پس از پایان مهلت انتخاب واحد، انتخاب واحد شما لغو خواهد شد.

۱- پس از ثبت نهایی انتخاب واحد، سیستم کارت مربوط به تعیین روش پرداخت را در کارتابل شما، مطابق با شکل ۱ نمایش میدهد، کارت مربوط به تعیین روش پرداخت را انتخاب کنید و با دو بار کلیک کردن بر روی آن، کارت را باز کنید.

| * ali 👔 🕐                                             | × | ر کارتابل جاری          | paneng Q makeng S         |     |
|-------------------------------------------------------|---|-------------------------|---------------------------|-----|
| مرتب سازی کارت ها بر اساس : تاریخ ایجاد 🔍 به سورت 🛐 : |   | دریافت فرآیند های بیشتر | تمایش مورد 1 تا 50 از 656 | Ø 🙂 |
| 2 · · · · · · · · · · · · · · · · · · ·               |   |                         |                           | 550 |
|                                                       |   |                         | abr_iusn<br>2184          | a B |

شکل ۱) صفحه کاربری دانشجو

Y- در صورتی که تمایل داشته باشید کل مبلغ شهریه را به صورت الکترونیکی پرداخت کنید، مبلغ درج شده در قلم اطلاعاتی «مبلغ قابل پرداخت» را در قلم اطلاعاتی «مبلغ پرداخت الکترونیکی» کپی و یا به صورت دستی درج کنید. در اینصورت پس از انتخاب گزینه ی محاسبه مبلغ چکی، مقدار قلم اطلاعاتی «مبلغ کل پرداخت چکی، مقدار قلم اطلاعاتی «مبلغ کل پرداخت چکی، مقدار قلم اطلاعاتی «مبلغ کل پرداخت چکی، مقدار قلم اطلاعاتی «مبلغ کل دستی درج کنید. در اینصورت پس از انتخاب گزینه ی محاسبه مبلغ چکی، مقدار قلم اطلاعاتی «مبلغ کل پرداخت چکی، مقدار قلم اطلاعاتی «مبلغ کل ایر در این و یا به مورت پرداخت یس از انتخاب گزینه ی محاسبه مبلغ چکی، مقدار قلم اطلاعاتی «مبلغ کل پرداخت چکی، مقدار قلم اطلاعاتی «مبلغ کل پرداخت چکی» مقدار قلم اللاعاتی «مبلغ کل پرداخت چکی» مقدار قلم اللاعاتی «مبلغ کل پرداخت چکی» مقدار قلم اطلاعاتی «مبلغ کل پرداخت پرداخت پر پرداخت پر پرداخت پر پرداخت کنید.

|                                                                                                    |                                                 |                                                |                                                                                                    |                                                                                  | ، شهریه تاریخچه خطاها                                                                    | مشاهده سياست روش پرداخت | هده کارنامه مالی                                                     | ات صورتحساب مشا                                                                                   | بن روش پرداخت مشاهده جزئیا                                                                                                    |
|----------------------------------------------------------------------------------------------------|-------------------------------------------------|------------------------------------------------|----------------------------------------------------------------------------------------------------|----------------------------------------------------------------------------------|------------------------------------------------------------------------------------------|-------------------------|----------------------------------------------------------------------|---------------------------------------------------------------------------------------------------|----------------------------------------------------------------------------------------------------|
|                                                                                                    |                                                 | رشته/گرایش                                     |                                                                                                    | e***                                                                             | نام خانوادكى                                                                             |                         | <u>م</u>                                                             | کد ملی                                                                                            | دانشجوين                                                                                                    |
|                                                                                                    |                                                 | حسابدارى                                       |                                                                                                    | كارشناسى                                                                         | سفى زاده ميدانجيق                                                                        |                         | زهرا                                                                 | 5560685038                                                                                        | 39912001170                                                                                                    |
| $(\mathbf{x})$                                                                                                    |                                                 | الشجو                                          | نوع پڌيرش دا                                                                                                    | وضعيت ترم تحصيلي                                                                 | روه بندی سهمیه                                                                           | 1                       | نوع ميدره                                                            | 53,5 5                                                                                            | ای لر                                                                                                    |
| <b>S</b>                                                                                                    |                                                 | سازمان سنجش با آزمون اعلام شده با قایل         | ناوهب م                                                                                                    | ڏيت تام نگرده                                                                    | (Sale                                                                                    |                         | Jele                                                                 | 1399-1400-1                                                                                       | 1400-1401                                                                                                    |
|                                                                                                    |                                                 |                                                | وع روش پرداخت                                                                                                    |                                                                                  | يت پردافت                                                                                |                         | یخ به روز رسانی                                                      | اخرين تا                                                                                          | اره مورث حساب                                                                                                    |
|                                                                                                    |                                                 |                                                | چکی انکترونیکی                                                                                                    |                                                                                  | انتخاب واحد                                                                              | .00                     | 1400/06/08 - 193                                                     | 13.28                                                                                             | 030784                                                                                                    |
|                                                                                                    |                                                 |                                                |                                                                                                    |                                                                                  | انده صورت جنعاب                                                                          |                         | فت قده                                                               | مباغ يردا                                                                                         | اغ کل صورت حساب                                                                                                    |
|                                                                                                    |                                                 |                                                |                                                                                                    |                                                                                  | 12,393,062                                                                               |                         |                                                                      | 0                                                                                                 | 12,393,062                                                                                                    |
|                                                                                                    |                                                 |                                                |                                                                                                    |                                                                                  |                                                                                          |                         |                                                                      |                                                                                                   | م الله مع الله مع الله م                                                                                                    |
|                                                                                                    |                                                 |                                                |                                                                                                    |                                                                                  |                                                                                          |                         |                                                                      |                                                                                                   |                                                                                                    |
|                                                                                                    | -                                               | فت چکی                                         | אוא צו ארא                                                                                                    |                                                                                  | بالغ پردناخت الكترونيكى                                                                  | -                       | اغ پرداخت الکترونیکی                                                 | حداقل مو                                                                                          | ى جان با رابان مان با<br>غ قابل بردافت                                                                                                    |
| So fly nut                                                                                                    | the (Call)                                      | ىت چكى<br>12,                                  | 15 gen<br>1503,562 US9 gen mathem                                                                                                    | >                                                                                | يغ پردادت الكتروتيكى<br>0                                                                | ]                       | اغ پرتافت الکترونیکی<br>4,05                                         | a JRan<br>17224<br>anni (air) 3 5 We co                                                           | یع این برخان<br>۱۲,200,002<br>ایمات چکهای واکلار شده نزد پانک                                                                                                    |
| step fåre nude                                                                                                    | line (ginili)                                   | نت چکی<br>12,                                  | ی بونغ<br>(393,562 ی بونغ<br>(393,562 ی بونغ                                                                                                    | )                                                                                | يغ پوناهت الکترونيکی<br>6                                                                | ]                       | اغ پرداخت الکترونیکی<br>4,95                                         | ر بالا کرد (رند) شوند<br>ست بالا گرد (رند) شوند                                                   | اف این اول برواند<br>(۱۲۵۹۵)<br>سات چکهای واکلار شده نزد یانک<br>توجه: مبالغ با تقریب 100 ریال به سم                                                                                                    |
| ماسه میکار وی.<br>روسیات بررسی                                                                                                    | راهنای مط                                       | دت چکی<br>۱2,<br>تمورز چک                      | یه کل بوند<br>(203,652 کی بوند)<br>(203,652 کی بوند) | وع چک                                                                            | يغ پردهف الکیرونیکی<br>0<br>کاریخ سروسید                                                 | ejun                    | لغ پرداخت الکترینیکی<br>495<br>بانک صادر گننده چک                    | معظل مر<br>1,224<br>مت بالا کرد (رند) شوند<br>شماره                                               | الا مل برماند<br>العلى برماند<br>الترجيع على واكثر شده ترد يانك<br>توجه سالغ با تقريب 100 ريان به سم<br>ك هاى ثبت شده<br>Bucket.Column<br>حذف                                                                                                    |
| ער איז איז איז איז איז איז איז איז איז איז                                                                                                    | راهمی مع<br>وضعیت برزمی                         | ده چکی<br>۱2<br>تمویر چک                       | ی بوده<br>(۱۹۹۱) هک<br>(۱۹۹۱) هک<br>(۱۹۹۱) همیانی<br>شناسه همیانی                                                                                                    | ار<br>نوع چُک<br>سایش وجود ندارد                                                 | ی پواند الدولیکی<br>0<br>الریخ امیرسید<br>الادال میت                                     | eju.                    | پر برنامد اکترپیکی<br>495<br>بانک مادر گنیده چک                      | معاقل م<br>224<br>ست بالا گرد (رند) شوند<br>شماره                                                 | اغ قان برخان<br>۱۲۵۵،۵۵۲<br>سات چکهای واکلتر شده نزد پانک<br>ان وی بیا تقریب 100 ریال به سم<br>که های ثبت شده<br>Bucket.Column<br>حذف                                                                                                    |
| ري ولايه ميل<br>وليمان ورسي                                                                                                    | راهندي مط<br>وامعيت بررسي                       | دنوی<br>۱۲<br>امور چک                          | ماغ کی برداد<br>1933,682 میلودی<br>شناعه میادی                                                                                                    | لى ئې ئې ئې ئې ئې ئې ئې ئې ئې ئې ئې ئې ئې                                        | ه پوتک اکلورنگی<br>9<br>الرای هرومید<br>الرای هرومید<br>الرای از دون                     | n<br>nije               | لا برنخت الکیریش<br>۹۹۶<br>بانک صادر گننده چک                        | معالی م<br>یکی (رید) شوند<br>شیاره                                                                | ی فرای رفتی اور این کی این کی این کی این کی این کی این کی این کی این کی این کی این کی این کی این کی این کی این<br>اور جد سابق یا تقریب (10 را را) را به سه<br>کی های تبت همه<br>Bucket Column حذف                                                                                                    |
| توهیمات برزمی<br>توهیمات برزمی                                                                                                    | رامینی من<br>وامعیت برزمی                       | دەچى<br>12<br>تەرەر چى<br>تەرەر چى             | میل کر پریش<br>(333,642 جنی)<br>(333,642 میلادی)<br>شامه میادی<br>شامه میادی                                                                                                    | لوع چک<br>امامل وجود ندارد<br>نوع چک                                             | ی بیناند اکیویکی<br>9<br>الروع سوسید<br>الاد ای دون<br>الاد ای دون                       | منابع<br>مرابع منابع    | لا برنخت کلیریکی<br>۱۹۶۶<br>بانک صادر گننده چک<br>بانک صادر<br>حک    | میلان ه<br>2224<br>یت بالا گرد (رند) شوند<br>شماره<br>شماره                                       | معلى براي من من من من من من من من من من من من من                                                                                                    |
| تومیمات برزمی                                                                                                    | وفعیت بررسی<br>وفعیت بررسی                      | دن چی<br>۲2<br>تمور چک<br>تمور چک              | مان کی ایس<br>دیست میلی چنی<br>شامه میادی<br>شامه میادی                                                                                                    | لی می می می می می می می می می می می می می                                        | و پیزندی کلیونکی<br>0<br>الی می میرسید<br>الی ای جهان<br>الی ای جهان<br>الی ای جهان      | dine and                | لا پریافت کشریمکی<br>405<br>پانک صلار گننده چک<br>پانک صلار<br>چک    | میلان د<br>2224 کرد (رند) شوند<br>شداره<br>هماره                                                  | يو هل پرداند<br>(1338)رفت (تا م)<br>نوبید سالغ با کاریب اول ریال به عم<br>نوبید سالغ با کاریب اول ریال به عم<br>که های کرت شده<br>مدف<br>به چک                                                                                                    |
| Eghando 1400                                                                                                    | وامعیت برزمی<br>وامعیت برزمی                    | دن چې<br>۲2<br>تمويز چې<br>تمويز چې            | له بخ لی<br>2013/20<br>در این میشی<br>در این میشی<br>در میشی<br>میشی<br>در میشی<br>میشی<br>میشی<br>در میشی<br>در میشی<br>میشی<br>میشی<br>میشی<br>میشی<br>میشی<br>میشی<br>میشی                                                                                                    | لوع چک<br>امایش وجود ندارد<br>کوع چک                                             | و پیندی کلیونکی<br>0<br>الی کلی سیوسید<br>الی کلی میرسید<br>الی کلی میرسید<br>الی میرسید | dine and                | هریناف کترینک<br>۹۹۶<br>پانک صلار تُنبده چک<br>پانک صلار<br>چک       | میلار ه<br>2224 کرد (رند) شوند<br>شدگره<br>شمگره<br>شمگره                                         | ور کدر بندی<br>۱۲۵ میلی و الکار شده تره بندگ<br>توجه سالع با تقریب 100 ریان به سم<br>این همد<br>این همد<br>این میلی<br>این میلی میلی<br>این میلی میلی<br>این میلی میلی میلی میلی میلی میلی میلی |
| رومیمان برومی<br>تومیمان برومی<br>تومیمان برومی                                                                                                    | ر المكان بعام<br>والمعيت بررسى<br>والمعيت بررسى | دسوی<br>۱۲<br>۲۲<br>۲۲<br>۲۲<br>۲۲<br>۲۲<br>۲۲ | لایم کا قد<br>این کا کار<br>دریایی مسابق<br>دریایی مسابق<br>دریایی مسابق                                                                                                    | نوع چک<br>امایش وجود ندارد<br>نوع چک<br>میش وجود ندارد                           | ه پیزندی کلیونکی<br>6<br>کاری سورسید<br>نان دین در در<br>این میرسید<br>این میرسید        | j<br>dine<br>tipe and   | لا پریامت کشرونکی<br>۱۹۶۶<br>پانک مادر تُسده چک<br>پانک مادر<br>چک   | میلان د<br>2224 (زارد) شوند<br>می بلا گرد (زارد) شوند<br>شماره<br>مساله میاد زبن نوده ایم         | و هار پریدند.<br>دیریدوند.<br>دیریدوند.<br>توجه سالع با کیریه اول ریان به ص<br>له های توجه سالع با کیریه اول ریان به ص<br>له های توجه سالع با کیریه اول ریان به ص<br>مدف ا<br>یوجه سامه می و می می می مور و                                                                                                    |
| ייייז איזי איזיגע איזיגע איזיגע איזיגע איזיגע איזיגע איזיגע איזיגע איזיגע איזיגע איזיגע איזיגע איזיגע איזיגע א<br>איזיגע איזיגע איזיגע איזיגע איזיגע איזיגע איזיגע איזיגע איזיגע איזיגע איזיגע איזיגע איזיגע איזיגע איזיגע איזיגע | رسی می<br>وضعیت بررسی<br>وضعیت بررسی            | دسری<br>۱۲<br>سور چک<br>سور چک                 | ی ایس میرادی<br>2022 کی<br>دشته میرادی<br>شامه میرادی                                                                                                    | وع چک<br>ماملی وجود تنارم<br>توع چک<br>ماملی وجود تنارم                          | و پیزشد اکمپریکی<br>0<br>اگرین هیرسید<br>اگرین میرسید<br>اگرین میرسید<br>اگرین میرسید    | in and                  | پریند کیریکی<br>۱۹۶<br>بانک مندر تُنیده چک<br>بانک مندر<br>پانک سند  | میلان ه<br>2224 (زند) غوند<br>ت بلا گرد (زند) غوند<br>شماره<br>شماره<br>شماره میاد این موده       | ور هد پرداند یا کی کی کی کی کی کی کی کی کی کی کی کی کی                                                                                                    |
| uniti canada                                                                                                    | رامینی می<br>واهمیت ایرامی<br>واهمیت ایرامی     | دسیکی<br>۱۲<br>سیور چک<br>سیور چک              | الله مرادی<br>در ایند<br>در ایند<br>م<br>ما<br>در ایند<br>م<br>ما<br>ما<br>ما<br>ما<br>ما<br>ما<br>ما<br>ما<br>ما<br>ما<br>ما<br>ما<br>م                                                                                                    | نوع چک<br>مانش ومرد تدارد<br>نوع چک<br>مانش وجود تدارد                           | و پیزندی کلیونکی<br>6<br>کلی6 سوسید<br>تاله ای دوبت<br>تاله ای دوبت<br>مرد بر            | die aus                 | پریند کلریکی<br>۲۰۱۶ – ۲۰۱۶<br>بانک مادر آننده چک<br>بانک مادر<br>چک | میلان د<br>2234 میلارد (رند) شوند<br>تستره<br>شدره<br>در منهای میاد ایت مودد این                  | نو های پیدادند.<br>از عالی پیدادند.<br>از عالی واکلار شده تره بانک.<br>از وجه سازه با تکریب (10 رایل) به عند<br>از وجه سازه با تکریب (10 رایل) به عند<br>از وجه سازه با تکریب (10 رایل) به عند<br>از وجه سازه با تکریب (10 رایل)<br>از وجه سازه با تکریب (10 رایل)<br>از وجه سازه با تکریب (10 رایل)<br>از وجه سازه با تکریب (10 رایل)<br>از وجه سازه با تکریب (10 رایل)<br>از وجه سازه با تکریب (10 رایل)<br>از وجه سازه با تکریب (10 رایل)<br>از وجه سازه با تکریب (10 رایل)<br>از وجه سازه با تکریب (10 رایل)<br>از وجه سازه با تکریب (10 رایل)<br>از وجه با تکریب (10 رایل)<br>از وجه سازه (10 رایل)<br>از وجه سازه (10 رامل)<br>از وجه سازه (10 رامل)<br>از وج سازه (10 رامل)                                                                                                    |
| رومیمان برومی<br>کوهیمان برومی<br>کوهیمان برومی                                                                                                    | وفعیت بررسی<br>واهمت بررسی                      | دسری<br>۲۲<br>تمویر چک<br>تمویر چک             | الله الله الله الله الله الله الله الله                                                                                                    | <mark>نوع چک</mark><br>انبانی وجود تدارد<br>ان <b>وع چک</b><br>انبانی وجود ددارم | ه پیزندی کلیونکی<br>6<br>الروچ سیرسید<br>الادل جنوب<br>الروچ سیرسید<br>الادل جنوب        | dine and                | پریند کلیمکی<br>۸۹۶<br>بانک مادر آسده چک<br>بانک مادر<br>چک          | منافع من<br>2234 گرد (رند) شوند<br>تمراره<br>شماره<br>مماره<br>مر ساماه میاد این مودد این<br>مدیر | و های بردادی<br>(13.30) می<br>اینداز ایند<br>اینداز اینداز ایند<br>اینداز اینداز اینداز<br>اینداز اینداز اینداز<br>اینداز اینداز اینداز<br>اینداز اینداز اینداز<br>اینداز اینداز اینداز<br>اینداز اینداز اینداز<br>اینداز اینداز اینداز<br>اینداز اینداز اینداز اینداز<br>اینداز اینداز اینداز اینداز<br>اینداز اینداز اینداز اینداز<br>اینداز اینداز اینداز اینداز<br>اینداز اینداز اینداز اینداز اینداز<br>اینداز اینداز اینداز اینداز اینداز اینداز<br>اینداز اینداز اینداز اینداز اینداز اینداز اینداز<br>اینداز اینداز ای دار ای دار اینداز ایندا                                                                                                    |

شکل۲) فرم تعیین روش پرداخت

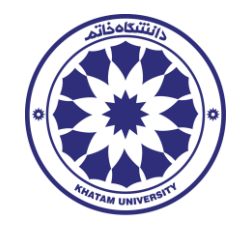

۳- در صورتی که تمایل داشته باشید مبلغ شهریه را به صورت چکی و الکترونیکی پرداخت کنید، گزینه «محاسبه مبلغ چکی» را انتخاب کنید، مجموع کل مبلغ پرداخت چکی در قلم اطلاعاتی «مبلغ کل پرداخت چکی» نمایش داده می شود، سپس گزینه ی «راهنمای محاسبه مبلغ چک» را انتخاب نمایید.

۴– فرمی مطابق شکل ۳ نمایش داده میشود، بر روی فیلد «**تعداد چک موردنظر**» کلیک کنید و از گزینههای نمایش داده شده تعداد چک موردنظر خود را انتخاب نمایید**.** 

| الله الم الله الله الله الله الله الله ا |                                                                                                    | ستجو در گارتش جاری                                                                                                    | - a 11 = |
|------------------------------------------|----------------------------------------------------------------------------------------------------|----------------------------------------------------------------------------------------------------|----------|
|                                          | راهنمای محاسبه مبالغ چک                                                                                                    | K (abc.harm.ov 0.3370) dair                                                                                                    |          |
|                                          | المداد وک دوره نظر<br>الانظاب کنید                                                                                                    | atan baragarati industri                                                                                                    |          |
|                                          | دانشجو گرامی شما میتواند جهت برداخت چکی، تعداد چک مورد نظر خود رانتخاب نموده و سپس مطابق مبالغ محاسبه شده در جدول فوق اقدام به صدور و ثبت<br>چک ها در جدول چک های ولکذر شده ترد بانک نمایید.                                                                                                    | n national and a second and a second and a |          |
|                                          | تکمه: میالان تا 100 زبال و رو به بالا گردارده) می شوند                                                                                                    | Trivi 120942 Traviteinit                                                                                                    |          |
|                                          | سين                                                                                                    | isen Sacas                                                                                                    |          |
|                                          | and a set of the set of the set o | ang pa                                                                                                    |          |

شکل ۳) فرم راهنمای محاسبه مبلغ چک

۵- مبلغ هر چک مطابق با شکل ۴ نمایش داده می شود، برای خروج از فرم گزینهی «بستن» را انتخاب نمایید.

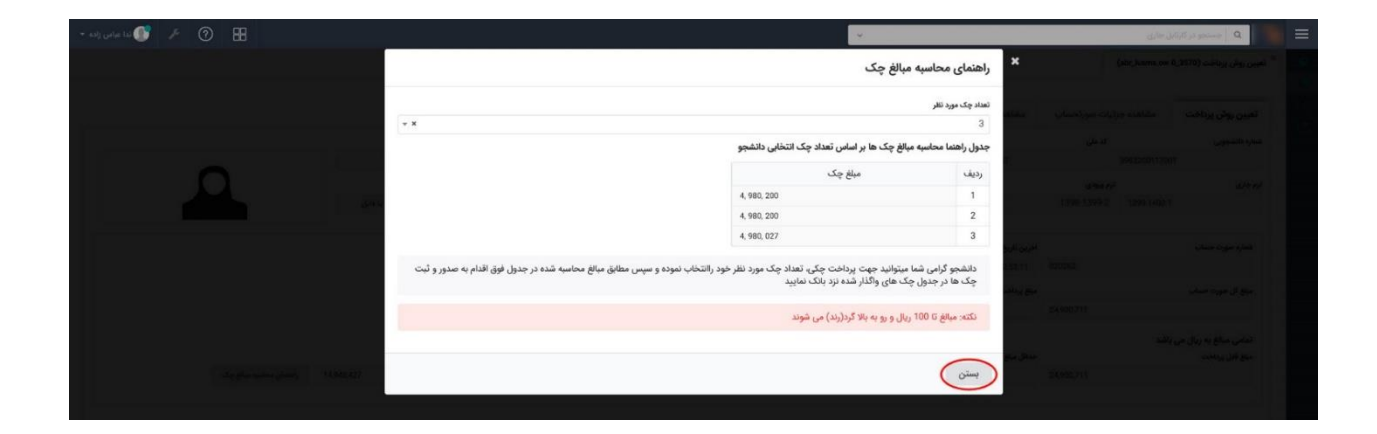

شکل ۴) فرم راهنمای محاسبه مبلغ هر چک – مبالغ چکها

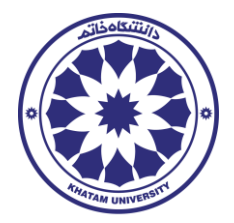

## به منظور شفاف شدن هر چه بیشتر، مثال درج شده در ادامه را به دقت مطالعه کنید:

در صورتی که مبلغ بدهی شما برابر با مبلغ ۶.۶۴۵.۰۰۰ ریال باشد، مبلغهای پرداخت چکی و الکترونیکی باید به صورت زیر مقداردهی شود.

مبلغ الکترونیکی: مقدار مبلغ الکترونیکی باید برابر و یا بیشتر از ۴۰ درصد از مبلغ کل بدهی باشد، بنابراین مبلغ پرداخت الکترونیکی، برابر با ۲.۶۵۸.۰۰۰ ریال خواهد شد.

**نکته:** در صورت تمایل می توانید، مبلغ پرداخت الکترونیکی را <mark>رو به بالا</mark> گرد کنید. اما دقت کنید که، در نهایت مجموع مبلغ پرداخت الکترونیکی و چکی باید برابر با مبلغ کل بدهی باشد.

**مبلغ چکی**: مقدار کل مبلغهای چکی درج شده باید <mark>دقیقا</mark> با اختلاف مقدار کل بدهی و مبلغ الکترونیکی، برابر باشد. در صورتی که تمایل داشته باشید، تعداد چکهای درج شده شما، سه عدد باشد، به صورت زیر عمل کنید: مبلغ کل پرداخت چکی را به سه تقسیم کنید. به عنوان مثال، کل مبلغ چکی برای مثال درج شده، برابر با ۲.۹۸۷.۰۰۰ ریال میشود، که در صورت تقسیم آن بر سه، مبلغ هر چک، برابر با ۱.۳۲۹.۰۰۰ ریال خواهد شد. در صورتی که بخواهید مقدار مبلغ را برای هر چک گرد کنید. به این صورت عمل کنید:

چک اول حتما گرد به بالا باشد. یعنی به عنوان مثال مبلغ چک اول را برابر با ۱.۴۰۰.۰۰ ریال در نظر بگیرید. همچنین مبلغ چک دوم را هم رو به بالا گرد کنید. به عنوان مثال مبلغ آن را هم برابر با ۱.۴۰۰.۰۰ ریال در نظر بگیرید.

در نهایت برای محاسبه مبلغ چک سوم، مقادیر چک اول و دوم را جمع کرده و از کل مبلغ پرداخت چکی کسر کنید. در این مثال، مجموع مبلغ چک اول و دوم برابر با ۲.۸۰۰.۰۰۰ ریال خواهد بود، که با کسر آن از کل مبلغ چکی، مبلغ چک سوم، مبلغ ۱.۱۸۷.۰۰۰ ریال خواهد بود.

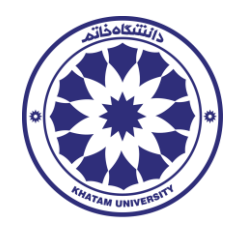

۶- پس از مشخص شدن مبالغ چک/ چک ها، دانشجویان محترم بایستی با رعایت شرایط زیر نسبت به نگارش چک/ چک ها اقدام نمایند:

-

| 14+1       | نحصیلی ۱۴۰۳-۲   | مسال اول سال آ                                                                                                    | دستورالعمل پرداخت چکی شهریه نی                      |
|------------|-----------------|----------------------------------------------------------------------------------------------------|-----------------------------------------------------|
|            | سررسید چک ها    | 9                                                                                                    | تعداد چک                                            |
| 1407/09/20 | ۱۴۰۲/۰۸/۲۵      | 14.1/.7/70                                                                                                    | واگذاری ۲ٍ فقرہ چک                                  |
|            | ۱۴۰۲/۰۸/۲۵      | ۱۴۰۲/۰۷/۲۵                                                                                                    | واگذاری ۲ فقرہ چک                                   |
|            |                 | ۱۴۰۲/۰۷/۲۵                                                                                                    | واگذاری ۱ فقرہ چک                                   |
|            |                 | صیادی باشد:                                                                                                    | <ul> <li>چک های دانشجویان فقط باید بصورت</li> </ul> |
| 1+1++***   | به شناسه ملی    | (دانشگاه خاتم                                                                                                    | در چک های واگذاری در مقابل عنوان " دروجه "          |
| جانببه     | سی از شهریه این | ۲۰۱.۸" بابت بخش                                                                                                    | جهت واریز به حساب شماره "۱۰۰.۱۰۷۵۲۱۷۵.۲             |
|            | با ۳ سطر –      | ته شده —در ۲ و ی                                                                                                    | شماره دانشجویی) بطور کامل و خوانا نگاش              |
|            | غیرصیادی :      | <b>صیادی از چک</b>                                                                                                   | راهنمای تشخیص چک                                    |
|            |                 | ری چکهای جدید<br>چاپ بارکد بر روی چک<br>برای استعلام<br>برای استعلام<br>برای استعلام<br>برای استعلام<br>برای استعلام | مشخصات ظاه<br>۲۲۲۴۵۶۱۲۳۴۵۶۰۰۳۴                      |
|            |                 |                                                                                                    |                                                     |

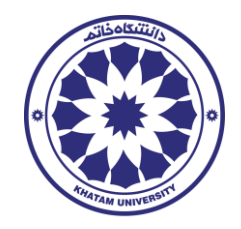

Y- به منظور درج اطلاعات چک، علامت «+» را که با دایره قرمز رنگ در شکل ۵ نمایش داده شده، انتخاب کنید سپس اقلام اطلاعاتی «شماره»، «بانک صادر کننده چک»، «مبلغ»، «تاریخ سررسید»، «نوع چک» و «تصویر چک» که به صورت اجباری است را تکمیل نمایید در صورت عدم تکمیل با انتخاب گزینهی «ثبت و ارسال» پیغام خطا نمایش داده می شود.

|              |           |        |             |            |                  |   |                                  |      |      | 3 |
|--------------|-----------|--------|-------------|------------|------------------|---|----------------------------------|------|------|---|
| توفيحات بربس | وقطيت برص | تمورجک | تنامه میلای | وعجك       | تاريخ مررميد     | ÷ | یتک ص <sup>ار</sup> ر کنده<br>چک | شتره | sing |   |
|              |           |        |             | sju spy of | باده ان جهت تمار |   |                                  |      |      |   |
|              |           |        |             |            |                  |   |                                  |      |      |   |

شکل ۵) صفحهی تعیین روش پرداخت - درج اطلاعات چک

**نکته ۱**: در صورتی که بخواهید اطلاعات چک صیادی، ثبت نمایید قلم اطلاعاتی «**شناسه صیادی**» اجباری است.

نکته ۲: در صورتی که بخواهید اطلاعات چک درج شده را حذف کنید باید نماد «-» را انتخاب کنید.

| .50.68-0      | endere dezel. |               | 12 393 062 So the today |                      |         | 0            |             | - >/     | 4957 22           |                                |                        | 12                | 903.04         |
|---------------|---------------|---------------|-------------------------|----------------------|---------|--------------|-------------|----------|-------------------|--------------------------------|------------------------|-------------------|----------------|
|               |               |               | Cut Chi dana            |                      |         |              |             |          | 4,007,000         |                                |                        | 14                | 193,041        |
|               |               |               |                         |                      |         |              |             |          |                   |                                | ده نزد بانک            | های واگذار ش      | مات چک         |
|               |               |               |                         |                      |         |              |             |          |                   | ست بالا گرد (رند) شوند         | ب 100 ريال به م        | مبالغ با تقري     | توجعز          |
|               |               |               |                         |                      |         |              |             |          |                   |                                |                        | بت شدہ            | ، های ث        |
| توضيحات بررسى | وضعيت بررسى   | تصویر چک      | شناسه صیادی             | نوع چک               | يد      | تاريخ سررس   | ده چک مبلّغ | صادر گنا | بانک ہ            | شمأره                          | حذف                    | Bucket,           | Dolum          |
|               |               |               |                         | جهت نمایش وجود ندارد | داده ای |              |             |          |                   |                                |                        |                   |                |
|               |               |               |                         |                      |         |              |             |          |                   |                                |                        |                   | ې چک           |
| توضيحات بررسى | وضعيت بررسى   | تصوبر چک<br>0 | بناسه صيادى             | وک شا                | نوع :   | تاريخ سررسيد | مبلغ        | ٥.       | ک صادر کنند<br>چک | بان)                           | شم                     | رديف              |                |
|               | التخاب كنيد   | وست نشده      | هيچ فايلی پير<br>است    | * * . (              | صيادي   | 1400/06/25   | 5,124,550,0 | 10 C     | ე აქეს            | ωly                            | 12                     | 5 1               |                |
|               | انتخاب كنيد   | رست نشده      | هيچ قابلي پيو<br>است    | دى × +               | غير صيا | 前 1400/06/25 | 2,155,200,0 | 10 C     | برگاد 2           | ակ                             | 65                     | 9 2               |                |
|               | انتخاب کتید   | D S State     | هیچ کابلی پیز<br>است    | * * « «S             | غير صيا | 前 1400/06/25 | 2,512,222,0 | 10 C     | λ J               | wly                            | 54                     | 7 3               | 0              |
|               |               |               |                         |                      |         |              |             |          |                   | را در سامانه صیاد ثبت نموده ام | یک های صیادی خود       | =<br>فصات تمامی چ | ہ ©<br>انب مشہ |
|               |               |               |                         |                      |         |              |             |          |                   |                                |                        |                   |                |
|               |               |               |                         |                      |         |              |             |          |                   | ngeo lay.                      | ود را به بانک واگذار ن | ی چک های خر       | انب تعام       |
|               |               |               |                         |                      |         |              |             |          |                   |                                |                        |                   |                |
|               |               |               |                         |                      |         |              |             |          |                   |                                |                        |                   |                |
|               |               |               |                         |                      |         |              |             |          |                   |                                |                        |                   |                |

شکل ۶) صفحه تعیین روش پرداخت

۸- در نهایت، پس از درج اطلاعات پرداخت چکی و الکترونیکی، اطلاعات درج شده را مطابق شکل ۶ مشاهده خواهید کرد.

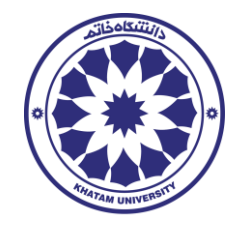

**۹.۱** - اگر چک های دانشجو صیادی باشد:

پس از نگارش چک ها **با رعایت موارد مندرج در صفحه ۴ در خصوص چک های صیادی،** بایستی مشخصات تمامی چکهای صیادی خود را در **سامانهی صیاد** ثبت نموده و سپس گزینهی «**اینجانب مشخصات تمامی چکهای صیادی خود را در سامانهی صیاد ثبت نمودهام**» را انتخاب کرده و گزینهی «**ثبت و ارسال**» را انتخاب نمایید.

پس از آن کارت تعیین روش از کارتابل شما خارج شده و جهت بررسی به کارتابل مدیر مالی ارسال می گردد. تا زمان بررسی پرداخت شهریه توسط مدیر مالی منتظر بمانید و با دریافت پیامک «دانشجوی گرامی، وضعیت پرداخت شهریه شما بررسی گردید، لطفا جهت ادامهی عملیات پرداخت شهریه به کارتابل خود مراجعه نمایید» جهت ادامهی عملیات به کارتابل خود مراجعه نمایید.

**نکته**: در صورتی که اطلاعات چکهای صیادی شما به صورت «**عدم تایید**» تعیین وضعیت شده باشد، مطابق شکل ۷ چک عدم تایید شده را با انتخاب گزینهی «حذف» از قسمت چکهای ثبت شده حذف نموده و با توجه به ستون **توضیحات بررسی** مجدد اطلاعات چک را وارد و گزینهی «**ثبت و ارسال**» را انتخاب نمایید. این فرآیند تا زمانی که تمامی چکهای شما تایید گردد ادامه مییابد.

|                     |                |            |                           |              |           |           |           |        |                      |         |                                                           | <u>j</u>    | ک های ثبت شده                                | چک  |
|---------------------|----------------|------------|---------------------------|--------------|-----------|-----------|-----------|--------|----------------------|---------|-----------------------------------------------------------|-------------|----------------------------------------------|-----|
| توضيحات بررسى       | وضعيت بررسى    | ېک *       | تصوير                     | ه صیادی      | شناص      | ۍ *       | ie3 9     |        | تاريخ سررسيد *       | مبلغ *  | بانک صادر کننده چک *                                      | شماره *     | Columr حذف                                   | a   |
| شماره چک نامعتبر می | عدم تاييد      | D 💊        | png.#2 🗶 🚥                | 5289         |           | * ×       | صيادى     | m      | 1400/06/25           | 2594    | پاسارگاد                                                  | 415         |                                              |     |
|                     | تاييد شده      | 6          | png.13-19-25_2021-08-31   | 3529         |           |           | صيادى     | 8      | 1400/07/25           | 2594    | پاسارگاد                                                  | 529         | 2                                            |     |
|                     | انتخاب کنید    | D 💉        | png.13-19-25_2021-08-31 × |              |           | * *       | غیر صیادی | 60     | 1400/08/25           | 2594    | پاسارگاد                                                  | 524         | 3                                            |     |
|                     |                |            |                           |              |           |           |           |        |                      |         |                                                           |             | ت چک                                         | ئيد |
| توضيحات بررسى       | وضعیت<br>بررسی | تصویر چک ' | شناسه صيادى               | نوع چک *     | ررسید *   | تاريخ س   |           | مبلغ " | نک صادر *<br>ننده چک | ų<br>ک  | شماره *                                                   | رديف        |                                              |     |
|                     |                |            |                           | ن وجود ندارد | بهت نمایش | داده ای ج |           |        |                      |         |                                                           |             |                                              |     |
|                     |                |            |                           |              |           |           |           |        |                      | وده ام. | بادی خود را در سامانه صیاد ثبت نم<br>۱۹۵۰ : ماکند شمده ام | می چک های ص | + ۞ =<br>بانب مشخصات تما<br>بانب تمامی جگ ها | -   |
|                     |                |            |                           |              |           |           |           |        |                      |         | 1.777                                                     |             |                                              | Ĩ   |

شکل ۷) فرم تعیین روش پرداخت-بررسی چکهای صیادی

در صورتی که اطلاعات تمامی چکهای صیادی شما به صورت «**تایید**» تعیین وضعیت شده باشد بدین معنی است که **چک ها از طرف دانشگاه در سامانه صیاد تایید شده اند**.

\* نگته مهم: ضروری است ظهر چک های صیادی که در وجه دانشگاه صادر شده اند، ممهور به مهر دانشگاه خاتم گردند، لذا دانشجو قبل از واگذاری چک های صیادی می بایست بصورت حضوری به امور مالی دانشگاه مراجعه و نسبت به ممهور نمودن چک های مذکور اقدام نماید.

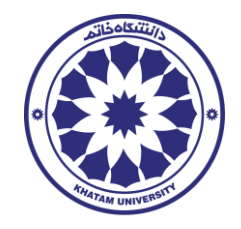

دانشجویان محترم بایستی چک های صادر شده را **نزد یکی از شعبه های بانک پاسار گاد در سرتاسر کشور** واگذار و رسید واگذاری چک/ چک ها را نزد خود نگهداری نمایید. پس از واگذاری چک ها مجددا به کارتابل جاری خود مراجعه و گزینهی «**اینجانب مشخصات تمامی چکهای** 

صیادی خود را در سامانه صیاد ثبت نموده ام» و «اینجانب تمامی چکهای خود را به بانک واگذار نموده ام» را انتخاب کرده و پس از آن گزینهی «ثبت و ارسال» را انتخاب نمایید.

در ادامه چکها استعلام شده و در صورت تایید، جهت پرداخت مبلغ الکترونیکی به درگاه پرداخت بانک متصل خواهید شد.

**۹.۲** – اگر چک های دانشجو **غیر صیادی** باشد: پس از نگارش چک ها **با رعایت موارد مندرج در صفحه ۴ در خصوص چک های غیرصیادی**، چک های صادر شده را **نزد یکی از شعبه های بانک پاسارگاد در سرتاسرکشور** واگذار و رسید واگذاری چک/ چک ها را نزد خود نگهداری نمایید. پس از واگذاری چک ها به کارتابل جاری خود مراجعه و گزینه ی «**اینجانب تمامی چکهای خود را به بانک** و**اگذار نمودهام**» را انتخاب کرده و پس از آن گزینه ی «**ثبت و ارسال**» را انتخاب نمایید. در ادامه چکها استعلام شده و در صورت تایید، جهت پرداخت مبلغ الکترونیکی به درگاه پرداخت بانک متصل خواهید شد.

## نکته مهم:

اطلاعات چکهای صیادی و غیر صیادی درج شده، به دلیل اینکه به صورت آنلاین استعلام می شود، باید منطبق با چکهای واگذار شده نزد بانک پاسارگاد باشد. در صورت وجود هر گونه مغایرت در اطلاعات چکهای واگذار شده و اطلاعات درج شده در سیستم در اقلام اطلاعاتی شماره چک، بانک صادر کننده چک، مبلغ و تاریخ سررسید، امکان ثبت اطلاعات وجود نداشته و پیغام خطا نمایش داده می شود که لازم است دانشجو نسبت به اصلاح اطلاعات چک در کارتابل خود اقدام نماید.

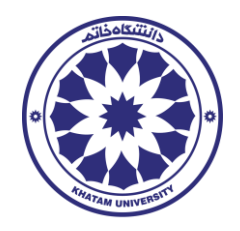

۱۰ پس از تکمیل اطلاعات پرداخت و انتخاب گزینه ی «ثبت و ارسال»، سیستم، شما را به درگاه پرداخت
 ۱۰ پس از تکمیل اطلاعات پرداخت و انتخاب گزینه ی «ثبت و ارسال»، سیستم، شما را به درگاه پرداخت

| < cub5                   | انصراف از پرداخت و بازا                                   |           |                         |                           |               | حساب                | » پرداخت صورت •                                                                     |
|--------------------------|-----------------------------------------------------------|-----------|-------------------------|---------------------------|---------------|---------------------|-------------------------------------------------------------------------------------|
| hi==labih<br>Iladd\=D\hd | تاريخ<br>شماره                                            |           | خریدار<br>ندا عباس زاده | $\langle \langle \rangle$ | فاتم          | انه جامع دانشگاه    | فروشنده<br>شرکت ساه                                                                 |
| ۵ ریال ۹۹۶۰,۲۸۶          | يمع مباغ<br>صليات                                         |           |                         |                           | ىدە           | ، خریداری ۵         | » اطلاعات محصول                                                                     |
| • ريال 🔘                 | تخفيف                                                     | 847       | تخفيف                   | مبلغ                      | فى            | Tacks               | عنوان و توضيحات                                                                     |
| • ريال 🔘                 | اعتبار اختصاصى                                            |           |                         |                           |               |                     |                                                                                     |
|                          | جهت پرداخت با ایلیکیشن های<br>پاد کد روبرو را اسکن نمایید | JU MARJAR | Jo*                     | JU: 1,15 x,YAF            | ریال ۹٫۹۶∝۲۸۴ | مرین<br>۱ خانم<br>۱ | التخاب واحد ترم تحصیلی ۱۳۳۹ ۲۰<br>ندا عباس راده به شماره دانشوویی<br>۱۹۸۵/۲۰۰۳(۲۰۰۱ |
| یں ۹,۹۶۰,۲۸              | جمع کل پرداختی<br>۲<br>• درگاه مورد نظر را انتخاب کنید.   |           |                         |                           |               |                     |                                                                                     |
|                          | ₩.                                                        |           |                         |                           |               |                     |                                                                                     |
|                          | -                                                         |           |                         |                           |               |                     |                                                                                     |
| برداخت از طریق           | پرداخت از طریق                                            |           |                         |                           |               |                     |                                                                                     |

شکل ۸) درگاه پرداخت الکترونیکی بانک

**۱۱**- پس از پرداخت الکترونیکی موفق در درگاه پرداخت الکترونیکی بانک، مرورگر شما فرم نمایش داده شده در شکل ۹ را نمایش میدهد. به منظور تکمیل اطلاعات پرداخت الکترونیکی، گزینهی «**تکمیل فرایند خرید**» را انتخاب کنید.

| 1998 / - 6 /98    | 1              |              |                           |                          |                        |                    | (1997) (1997)<br>(1997)         |
|-------------------|----------------|--------------|---------------------------|--------------------------|------------------------|--------------------|---------------------------------|
|                   | ٥ريح           |              |                           | ں موفق!                  | √ تراکنش               |                    | - ~ / L                         |
| LI00LLIA          | سماره          |              |                           | کسب و کار هدایت خواهید ش | پس از ۵۷ ثانیه به صفحه | شما                | 100                             |
| ۹,۹۶۰,۲۸۴ ریال 🔕  | جمع مبلغ       |              |                           |                          |                        |                    |                                 |
| ہ ریال 🚯          | جمع ماليات     |              |                           |                          |                        |                    |                                 |
| ہ ریال 🥥          | تخفيف          |              |                           |                          |                        |                    |                                 |
| ہ ریال 😑          | اعتبار اختصاصي |              | یدار<br>میلیب <b>ناده</b> |                          | فاتم                   | انه جامع دانشگاه . | فروسنده                         |
| - 10-001          | 5 B            |              | عباس راده                 |                          |                        | ه جانبع دامشانه    | شرقت شا                         |
|                   |                | ·            |                           |                          |                        |                    |                                 |
|                   |                |              |                           |                          |                        | A . I              | ير اما لامانت                   |
| OOC. VIE          |                |              |                           |                          | 0.00                   | حريداري ه          | » اطلاعات محصول                 |
| ۱۸۱ رو ۲۷ را ریال |                | جمع          | تخفيف                     | مبلغ                     | فى                     | تعداد              | عنوان و توضيحات                 |
|                   | an e su        | 1            |                           |                          |                        | بابت               | شهریه آموزشی دانشگاه خاتم       |
| ند خرید           | تكميل قراب     | 11.9 950 PAF |                           | 11,995,745               | 11, 995, 245           | ۱۱۱ خانم           | انتخاب واحد ترم تحصيلى ١٣٩٩٠٠٠٠ |
| 8                 |                |              | 047-                      |                          | 0 = ) = 0 = 1 = 1      |                    | ندا عباس زاده به شماره دانشجویی |

شکل ۹) درگاه پرداخت الکترونیکی بانک-پرداخت الکترونیکی موفق

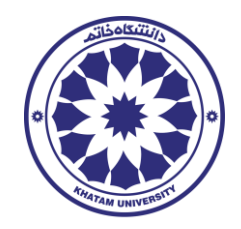

۱۲ سیستم شما را به پنل کاربری دانشگاه خاتم برگردانده و پس از مدت زمان کوتاهی فرم «مشاهدهی پرداخت شهریه» مطابق شکل ۱۰ در کارتابل شما قرار می گیرد.

|                     |                                   |           |                                   |                                |                        |             |                       |                     |             |                     |                  |                      |                 | (abr. jusms.ow.0.3590                   |                    |            |
|---------------------|-----------------------------------|-----------|-----------------------------------|--------------------------------|------------------------|-------------|-----------------------|---------------------|-------------|---------------------|------------------|----------------------|-----------------|-----------------------------------------|--------------------|------------|
|                     |                                   |           |                                   |                                |                        |             |                       |                     |             |                     |                  |                      |                 | (10.00000000000000000000000000000000000 |                    | N          |
|                     |                                   |           |                                   |                                |                        |             |                       |                     |             |                     | ه مالی           | به مشاهده کارناه     | روش پرداخت شهرہ | ت مشاهده سیاست                          | ه پرداه            | مشاهد      |
|                     |                                   |           | رشته/گرایش                        |                                |                        | مقطع        |                       | ىكى                 | نام خانوا   |                     | نام              |                      | کد ملی          |                                         | ww                 | شماره نائث |
| -                   |                                   |           | قدرت                              |                                | ارشد                   | كارشناسى    |                       | aalj                | عياس        |                     | تدا              | 5770024951           |                 | 3982200117001                           |                    |            |
| Ω                   |                                   |           | نوع پذیرش دانشجو                  |                                | تحصيلى                 | وضعيت ترم ا |                       | ميموس ر             | کروہ بندز   |                     | نوع سهميه        |                      | ترم جاری        |                                         | - 1                | ترم ورودی  |
|                     | ציק מנר                           | آزمون اعا | داوطلب سازمان سنجش یا             |                                |                        | usle        |                       |                     | عادى        |                     | آزاد             | 1399-1400-1          |                 |                                         | 398-1              | 399-2      |
|                     |                                   |           |                                   | -                              | daur i dan Kai         |             |                       |                     | raktar      | -                   |                  |                      |                 | يلى .                                   |                    |            |
|                     |                                   |           |                                   | رونیکی                         | ی روم پر۔<br>چکی الکتر |             |                       |                     | برد         | 21                  | 11 U             | 199/05/29 - 10:52:11 | 020262          |                                         | - //-              |            |
|                     |                                   | توع ميلؤ  |                                   |                                | مبلغ باقى ماتد         |             |                       |                     | پرداخت شد   |                     |                  | ميلغ تخفيف           |                 | حساب                                    | , مورت             | مبلغ كا    |
|                     | تار                               | بدها      | 0                                 |                                |                        | 24,900,711  |                       |                     |             |                     | 0                |                      | 24,900,711      |                                         |                    |            |
|                     |                                   |           |                                   |                                |                        |             |                       |                     |             |                     |                  |                      |                 | اب انتخاب واحد                          | مورتحم             | مزئیات ہ   |
| مشخصات أزمون        | ، درس                             | بات ارائه | عشخمه                             | وضعیت<br>انتخاب<br>واحد<br>درس |                        | مبلغ هر درس | تعداد<br>واحد<br>عملی | تعداد<br>واحد<br>کل | نوع<br>واحد | طبقه<br>بندی<br>درس | م<br>بر درس<br>ه | U                    |                 | کد درس                                  | کد<br>ارائ<br>درمر | رديف       |
|                     |                                   |           |                                   | المافه در                      | 7,169,25               | 10          |                       | 3                   | تقارع       | anhi                | 1                | کترونیک قدرت 2       | 01705           |                                         |                    | 1          |
| 13:00 الى 13:00 الى | لی 14:00 / عیاسعلی حاجی کریمی سار | 11:00     | کلاس درس / هر هفته / دو شنبه ساعت | اضافه در                       | 7,169,25               | 0           |                       | 3                   | تظري        | اختيا               | 1                | مول کنترل مدرن       | ol 00175        |                                         | /531               | 2          |
|                     |                                   |           |                                   | liniés c <sub>e</sub>          | 0                      |             |                       | 3                   | نظرو        | ahi                 | 1                | بش تحقیق و سمینار    | 00289           |                                         |                    | 3          |
|                     | مداد واحد                         | 5 849     |                                   |                                | مياغ كل                |             |                       |                     | نهريه متغير | -                   |                  | بلغ شهريه ثابت       |                 |                                         | لى يروند           | هزينه تشا  |
| 9                   |                                   |           | 24,900,711                        |                                |                        | 14,338,500  |                       |                     |             |                     | 10,562,211       |                      |                 |                                         |                    |            |
|                     |                                   |           |                                   |                                |                        |             |                       |                     |             |                     |                  |                      |                 | نیکی                                    | ل الكترو           | يرداختها   |
| مبلغ                |                                   |           | شماره پیگیری                      |                                |                        |             |                       |                     |             |                     | 80               | 3                    |                 |                                         |                    | رديف       |
| 1284                | 21003317                          |           |                                   |                                |                        |             |                       |                     |             |                     |                  |                      |                 | 1399/05/29 - 10-50                      | 25                 | 1          |

شکل ۱۰) فرم مشاهدهی پرداخت - قسمت بالای فرم

| 1/2         1/2         1/2         1/2         1/2         1/2         1/2         1/2         1/2         1/2         1/2         1/2         1/2         1/2         1/2         1/2         1/2         1/2         1/2         1/2         1/2         1/2         1/2         1/2         1/2         1/2         1/2         1/2         1/2         1/2         1/2         1/2         1/2         1/2         1/2         1/2         1/2         1/2         1/2         1/2         1/2         1/2         1/2         1/2         1/2         1/2         1/2         1/2         1/2         1/2         1/2         1/2         1/2         1/2         1/2         1/2         1/2         1/2         1/2         1/2         1/2         1/2         1/2         1/2         1/2         1/2         1/2         1/2         1/2         1/2         1/2         1/2         1/2         1/2         1/2         1/2         1/2         1/2         1/2         1/2         1/2         1/2         1/2         1/2         1/2         1/2         1/2         1/2         1/2         1/2         1/2         1/2         1/2         1/2         1/2         1/2         1/2 </th                                                                                                    |  |
|----------------------------------------------------------------------------------------------------|--|
| 1         1         1         1         1         1         1         1         1         1         1         1         1         1         1         1         1         1         1         1         1         1         1         1         1         1         1         1         1         1         1         1         1         1         1         1         1         1         1         1         1         1         1         1         1         1         1         1         1         1         1         1         1         1         1         1         1         1         1         1         1         1         1         1         1         1         1         1         1         1         1         1         1         1         1         1         1         1         1         1         1         1         1         1         1         1         1         1         1         1         1         1         1         1         1         1         1         1         1         1         1         1         1         1         1         1         1                                                                                                            |  |
| <ul> <li>2 800 800 800 900 900 900 900 900 900 900</li></ul>                                                                                                    |  |
|                                                                                                    |  |
| اشكل پوشد هي فريد كې هي فريد كې .<br>• انكل پوشد هي فريد كې .<br>• انهاى الكرونكى<br>نيه يا الكرونكى<br>بي يا الم الم الم الم الم الم الم الم الم ال                                                                                                    |  |
| 9         2450271         14338.500         16,56221           نتهای الکرونیکی<br>بیلی         نتهای الکرونیکی<br>بیلی         نتهای الکرونیکی<br>بیلی           نتهای الکرونیکی<br>بیلی         نتهای الکرونیکی<br>بیلی <td <="" colspan"<="" td=""></td>                                                                                                    |  |
| نیانی ککرونیکی<br>یان و 2009، ۲۰۰۵ (۲۰۰۵) شمره پیکرری میاغ<br>۲۵ دوها: ۲۰۰۵ه/۱۹۵۹ ۲۱ ۲۰۰۵ ۲۰۰۵ داندین ۲۰۰۵ داندین ۲۰۰۵ داندین ۲۰۰۵ داندین ۲۰۰۵ داندین ۲۰۰۵ داندین ۲۰۰۵ داندین                                                                                                    |  |
| ىلى :<br>1 200337 شەربىكرى يەكرى<br>ئن ھى چكى                                                                                                    |  |
| 21003317 🗂 1399,05/29-18.925 1<br>نت هاي چکن                                                                                                    |  |
| فت هاي چکي                                                                                                    |  |
| عت های چنی                                                                                                    |  |
| to the first state of the state of the state |  |
| പ്പെടും മുറ്റ് പ്രാവാന പ്രത്യാക്കുന്നത്. പ്രത്യാക്കുന്നത്. പ്രത്യാക്കുന്നത്. പ്രത്യാക്കുന്നത്. പ്രത്യാക്കുന്നത<br>1960ന025,13000 പ്രത്യാക്കുന്നത്. പ്രത്യാക്കുന്നത്. പ്രത്യാക്കുന്നത്. പ്രത്യാക്കുന്നത്. പ്രത്യാക്കുന്നത്. പ്രത്യാ                                                                                                    |  |
| 1994/07/2 - 12000                                                                                                    |  |
| 199/07/25 12:00:00 (JUL) 78:59 (4980.027 2                                                                                                    |  |
|                                                                                                    |  |
|                                                                                                    |  |
| يله تاريخ مياع                                                                                                    |  |
|                                                                                                    |  |
|                                                                                                    |  |
|                                                                                                    |  |

شکل ۱۱) صفحه مشاهدهی پرداخت – قسمت پایین فرم

۱۳ – به منظور دریافت فایل انتخاب واحد و چاپ آن، گزینهی «چاپ» را انتخاب کنید. ۱۴ – به منظور اتمام عملیات انتخاب واحد، گزینهی «بستن» را انتخاب کنید.